## 技術ノート KGTN 2014120401

## 現象

## 説明

GGRxpConnect は弊社開発のソフトウェアで、本ソフトウェアを Windows PC にインストールすることにより Internet Explorer の環境で GG クライアントを起動する URL スキームが利用出来るようになります. 具体的に は、IE で rxp://?h=192.168.102.81&hp=491&u=Administrator&p=Password&a=Notepad という URL に アクセスすると、GG の Windows クライアントが起動し、192.168.102.81 の GG サーバーにログオンし、そしてメ モ帳 (Notepad) が立ち上がります. GGRxpConnect のインストール手順は、次の通りです.

1. Windows クライアントをインストールする (既にインストールされている場合は不要).

2. GGRxpConnectの配布フォルダにある install.bat を管理者として実行する.

この URL スキームで指定可能なパラメタは以下の通りです.

| Host h=                    | ;GG サーバーのアドレス                      |
|----------------------------|------------------------------------|
| Port hp=                   | ; GG サーバーのポート番号                    |
| User u=                    | ; ユーザー名                            |
| Password p=                | ; パスワード                            |
| Application a=             | ; 起動するアプリケーションの名前                  |
| Application Arguments: r=  | ; 起動するアプリケーションの引数                  |
| Image Compression: qt=     | ; 画像圧縮(0/1)                        |
| Printer Configuration: ac= | ; クライアントプリンタの構成 (none/default/all) |
| Maximum Color Depth: mx=   | ;最大色深度(8/16/24/32)                 |

## 補 足

logon.html を修正して GGR xpConnect に対応するには, ActiveX クライアントの部分を以下のように書き換えて下さい.

```
else if (browser.msie)
{
        //--- URL Schele (rxp) ---
        var sRxp = 'rxp://?dummy=dummy';
        if (host. length > 0)
        {
                 sRxp += '&h=' + host;
        }
        if (hostPort.length > 0)
        {
                 sRxp += "&hp=" + hostPort;
        }
        if (user. length > 0)
        {
                 sRxp += "&u=" + user;
        }
        if(password.length > 0)
        {
                 sRxp += "&p=" + password;
        }
        if (app. length > 0)
        {
                 sRxp += "&a=" + app;
        }
        if (appArgs. length > 0)
        {
                 sRxp += "&ar=" + appArgs;
        }
        if(autoConfigPrinters.length > 0)
        {
                 sRxp += "&ac=" + autoConfigPrinters;
        }
        if (maxbpp. length > 0)
        {
                 sRxp += "&mx=" + maxbpp;
        }
        location.replace(sRxp);
}
```

Last reviewed: Dec 05, 2014 Status: DRAFT Ref: NONE Copyright © 2014 kitASP Corporation